GUÍA PARA LA POSTULACIÓN Y FORMALIZACION DE APOYOS COMPLEMENTARIOS POR MATERNIDAD O PATERNIDAD PARA PERSONAS BENEFICIADAS POR EL CONAHCYT CON UNA BECA DE POSGRADO 2024.

DIRECCIÓN DE BECAS Y POSGRADO

CONSEJO NACIONAL DE HUMANIDADES, CIENCIAS Y TECNOLOGÍAS Coordinación de Programas para la Formación y consolidación de la Comunidad

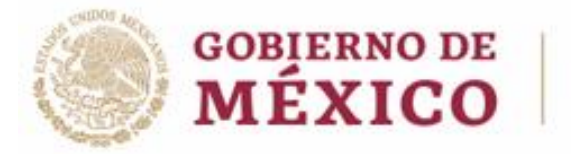

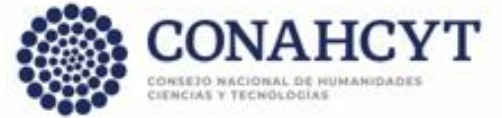

Página | 1

# ÍNDICE

•

| I. Precondiciones (Becas Nacionales)                        | 3  |
|-------------------------------------------------------------|----|
| II. Registro de Solicitud (Sistema de Becas Nacionales)     | 3  |
| III. Firma de la solicitud y convenio de asignación de beca | 16 |
| IV. Formalización de la beca                                | 19 |

### I. PRECONDICIONES (Becas Nacionales)

- 1. Las personas aspirantes deben contar con Beca Nacional en estatus vigente o suspendida para poder participar en la convocatoria.
- 2. Las/Los menor(es) deberán haber nacido en el periodo establecido en la convocatoria.
- 3. Las/Los menor(es) deberán contar con CURP válido al momento de su registro en la solicitud.
- 4. Las/Los menor(es) solo podrán ser registrados en una solicitud por convocatoria (en caso de que el/la pareja del becario también sea beneficiario de un apoyo por parte del CONAHCYT, solo uno de los dos podrá registrar al menor).

### II. REGISTRO DE SOLICITUD (Sistema de Becas Nacionales)

1. Ingreso al sistema

La población solicitante de beca Conahcyt nacional debe presentar su solicitud en el sistema de becas MIIC a través de la siguiente liga:

HTTPS://MIIC.CONACYT.MX/BECAS/ACCESO.HTML

Ingresar sus Claves de acceso y presionar el botón Entrar.

| Sistem                  | a de becas                                                              |                                              |  |  |
|-------------------------|-------------------------------------------------------------------------|----------------------------------------------|--|--|
| Tus datos persona       | ales están protegidos. Consulta nues<br>y manejo de datos personales. j | tras Políticas de Privacidad<br><u>Aquí!</u> |  |  |
| Usuario:<br>Contraseña: | Jsuario: msk_619@hotmail.com                                            |                                              |  |  |
|                         | No soy un robot                                                         |                                              |  |  |
|                         | <u>Regístrate aquí</u>                                                  | 20lvidaste tu contraseña?<br>Entrar          |  |  |

#### 2. Rol de participación

El sistema mostrará una pantalla con el **Rol predeterminado (Solicitante).** Para continuar con el registro debe presionar el botón Continuar.

| Rol de parti                     | cipación    |           |
|----------------------------------|-------------|-----------|
| Selecciona rol de participación: | Solicitante | ~         |
|                                  |             | Continuar |

3. Solicitud

En el menú **Solicitud,** seleccionar **Convocatorias-postulación** y al desplegarse las opciones, seleccionar la convocatoria de **Apoyos Complementarios de Maternidad o Paternidad para Becas Nacionales 2024.** 

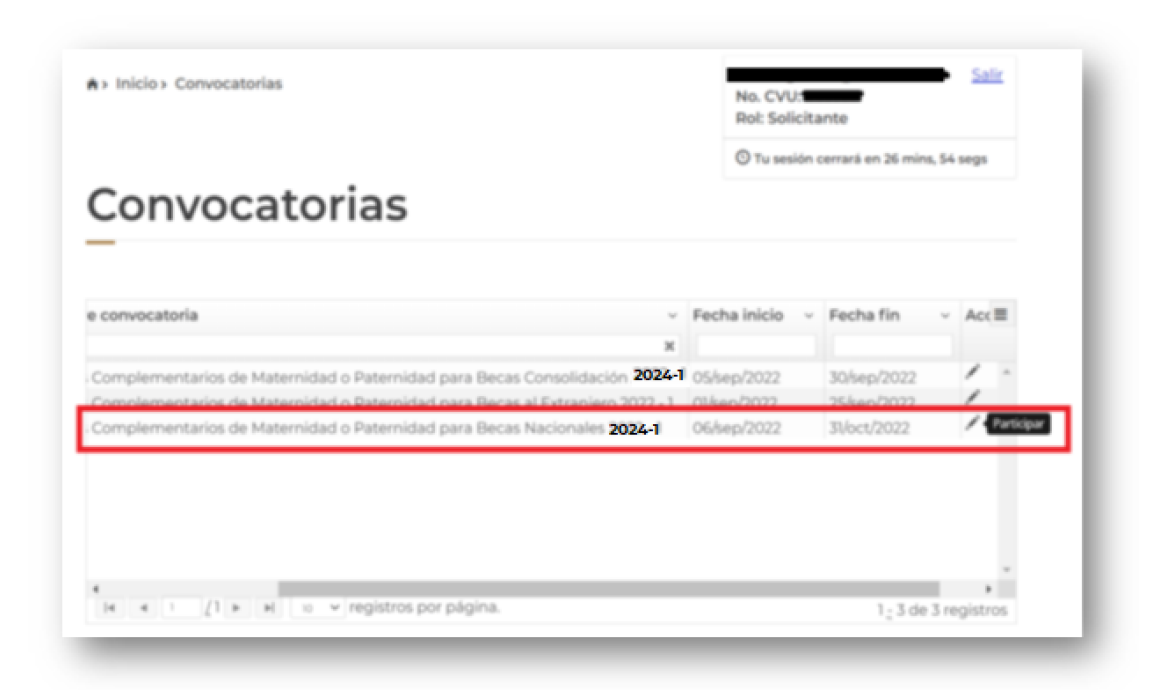

A continuación, se mostrará información relevante de la beca vigente o suspendida sobre la cual se está solicitando el apoyo complementario, para continuar, dar clic en el botón de **guardar.** 

| Apoyos c<br>Convocatoria                    | Actual           | OS                |
|---------------------------------------------|------------------|-------------------|
| Nombre(s):                                  | Primer apellido: | Segundo apellido: |
| CVU:                                        | Estado conyugal: | Origen:           |
| Convocatoria:<br>Becas Nacional (Tradiciona | al) 2020 - 2     |                   |
|                                             |                  | Cancelar Guardar  |

Al presionar el botón **Guardar**, el sistema mostrará el siguiente mensaje el cual indica que ha realizado el primer paso de la postulación:

| Mensaje                                                                                                    | × |
|----------------------------------------------------------------------------------------------------|---|
| El primer paso para tu postulación a esta convocatoria se<br>ha realizado con éxito, para continuar con la captura de la<br>solicitud dirígete a la opción de menú Mis solicitudes. |   |
| Aceptar                                                                                                    |   |

Nota: La solicitud ya se encontrará creada con estatus Borrado

4. Mis solicitudes

Para ingresar a la solicitud de beca, debe seleccionar el registro que corresponde a la convocatoria de **Apoyos Complementarios de Maternidad o Paternidad para Becas Nacionales 2024**, la cual debe encontrarse en estatus "**Borrador**" y para acceder a la información es necesario dar clic en el ícono con forma de lupa (**Ver solicitud**).

| 2020 Formalizada Q 🗉 🔺        |
|-------------------------------|
| 2018 Formalizada 🔍 🗉          |
| 2022 Borrador Q Ver solicitud |
|                               |

A continuación, el sistema mostrará la información que debe capturar el/la solicitante:

| Nombre(s):                          | Primer apellido  | x        | Segundo apellido:        |  |          |
|-------------------------------------|------------------|----------|--------------------------|--|----------|
| KARLA                               |                  |          |                          |  |          |
| CVU:                                | Estado conyugal: |          | Estatus de la solicitud: |  |          |
|                                     | Soltero(a)       |          | Soltero(a) Borrador      |  | Borrador |
| Convocatoria:                       |                  | Sistema: |                          |  |          |
| Becas Nacional (Tradicional) 2024-2 |                  |          | Sistema MIIC             |  |          |
| Secciones                           | Estatus          | Acciones |                          |  |          |
| DATOS HIJA(S)/HIJO(S)               | Incompleta       | /        |                          |  |          |
| DOCUMENTOS REQUERIDOS               | Incompleta       | /        |                          |  |          |

5. Secciones

## Datos hija (s) / Hijos (s)

I. Al ingresar por primera vez, el sistema mostrará una alerta indicando que no se tienen registros de hijas o hijos ligados a la solicitud, para iniciar con el registro dar clic en **Buscar hijo**.

| Registrar hijos |                                 |                      |                |  |
|-----------------|---------------------------------|----------------------|----------------|--|
| CURP            | Nombre completo                 | Fecha nacimiento     | Acciones       |  |
|                 | No se encontraron registros lig | gados a la solicitud |                |  |
|                 |                                 | Regress              | ar Buscar hijo |  |

I. El sistema desplegará la siguiente pantalla, en la que se deberá ingresar tanto el CURP del hijo/hija, como el CURP de la pareja; una vez ingresados ambos campos, dar clic en **Buscar.** 

| CURP hijo(a) * :          | CURP pareia*:             |        |
|---------------------------|---------------------------|--------|
| CURP                      | CURP                      | Buscar |
| Este campo es obligatorio | Este campo es obligatorio |        |

**Nota:** Para que el botón de **Buscar** se habilite:

- Se deben ingresar ambos CURP´S
- Los CURP´S deben contar con de 18 caracteres

II. El sistema desplegará la información obtenida del Registro Nacional de Población (RENAPO) para ambos CURPS, como se muestra en la siguiente pantalla, en caso de que los datos presentados sean correctos, seleccionar el país de nacimiento del menor y dar clic en el botón de **Registrar hijo** para continuar

| CURP hijo(a) *:0                                                  | CURP pareja*:0                                | Buscar              |
|-------------------------------------------------------------------|-----------------------------------------------|---------------------|
| Hijo(a)                                                           |                                               |                     |
| Nombre:                                                           | Apellido paterno:                             | Apellido materno:   |
| ALONSO                                                            |                                               |                     |
| Fecha nacimiento:                                                 | Género:                                       | País de nacimiento: |
| 12/03/2022                                                        | Masculino                                     | México 🗸            |
| 12/03/2022<br>Pareja                                              | Masculino                                     | México              |
| 12/03/2022<br>Pareja<br>Nombre:                                   | Masculino<br>Apellido paterno:                | México ~            |
| 12/03/2022<br>Pareja<br>Nombre:<br>CHRISTIAN                      | Apellido paterno:                             | Apellido materno:   |
| 12/03/2022<br>Pareja<br>Nombre:<br>CHRISTIAN<br>Fecha nacimiento: | Apellido paterno:                             | Apellido materno:   |
| 12/03/2022<br>Pareja<br>Nombre:<br>CHRISTIAN<br>Fecha nacimiento: | Masculino Apellido paterno: Género: Masculino | Apellido materno:   |
| 12/03/2022 Pareja Nombre: CHRISTIAN Fecha nacimiento:             | Apellido paterno:<br>Cénero:<br>Masculino     | México ~            |

**Nota:** En caso de que el CURP del hijo/hija no pueda ser validado contra **RENAPO**, el sistema le desplegará el siguiente mensaje

Estimado/a usuario/a: Los datos ingresados del menor no son correctos. Verifica e inténtalo de nuevo. En caso de que persista la misma respuesta, favor de verificar la situación de su CURP en el Registro Nacional de Población.

**Nota 2:** En caso de que el CURP de la pareja no pueda ser validado contra **RENAPO**, el sistema le desplegará el siguiente mensaje

Estimado/a usuario/a: Los datos ingresados de la pareja no son correctos. Verifica e inténtalo de nuevo. En caso de que persista la misma respuesta, favor de verificar la situación de su CURP en el Registro Nacional de Población.

**Nota 3:** en caso de que la fecha de nacimiento del hijo/hija no se encuentre dentro del periodo admitido para esta convocatoria, el sistema le desplegará el siguiente mensaje:

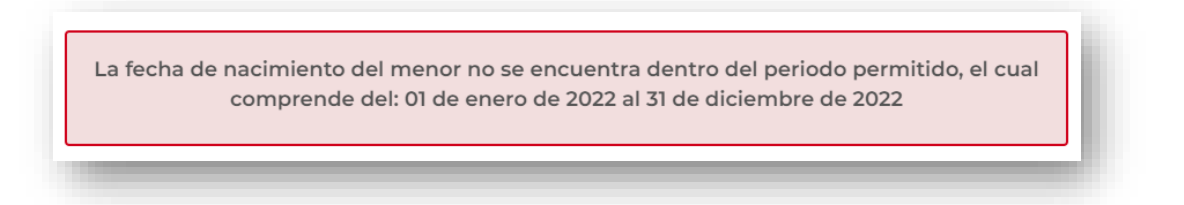

III. El/La hijo/hija registrado se mostrará cómo se visualiza en la siguiente pantalla, en caso de requerir agregar otro hijo/hija dar clic en el botón de **Buscar hijo**.

| Regist | rar hijos                      |                  |             |
|--------|--------------------------------|------------------|-------------|
| CURP   | Nombre completo                | Fecha nacimiento | Acciones    |
|        | NICOLAS SEBASTIAN              | 31/03/2022       | Q×          |
|        | Se ha realizado el registro de | e manera exitosa |             |
|        |                                | Degrees          | Buscarbijo  |
|        |                                | Regresa          | Buscar hije |
|        |                                |                  |             |

IV. El número <u>máximo</u> permitido de hijos/hijas es de <u>3</u>, por lo que una vez ingresados dichos registros, el botón de **Buscar hijo** quedará deshabilitado; en caso de querer eliminar alguno de los registros, deberá dar clic en el ícono de la **X**; una vez finalizado el registro de los menores, dar clic en el botón **Regresar** para dirigirse a la pantalla de detalle de la solicitud.

| Registrar hijos |                               |                   |               |  |  |
|-----------------|-------------------------------|-------------------|---------------|--|--|
| CURP            | Nombre completo               | Fecha nacimiento  | Acciones      |  |  |
|                 | ALONSO                        | 12/03/2022        | Q <b>X</b>    |  |  |
|                 | NICOLAS                       | 31/03/2022        | < ×           |  |  |
|                 | HALIA                         | 20/02/2022        | Q <b>X</b>    |  |  |
|                 | Se ha realizado el registro o | de manera exitosa |               |  |  |
|                 |                               | Regresa           | r Buscar hijo |  |  |

V. El sistema mostrará la sección de DATOS HIJA(S)/HIJO(S) como **COMPLETADA**.

| Nombre(s):                          | Primer apellido | <b>D:</b> | Segundo apellido:        |  |  |
|-------------------------------------|-----------------|-----------|--------------------------|--|--|
| KARLA                               |                 |           | _                        |  |  |
| CVU:                                | Estado conyug   | al:       | Estatus de la solicitud: |  |  |
|                                     | Soltero(a)      |           | Borrador                 |  |  |
| Convocatoria:                       |                 |           | Sistema:                 |  |  |
| Becas Nacional (Tradicional) 2020 - | 2               |           | Sistema MIIC             |  |  |
| Secciones                           | Estatus         | Acciones  |                          |  |  |
| DATOS HIJA(S)/HIJO(S)               | Completa        | 1         |                          |  |  |
| DOCUMENTOS REQUERIDOS               | Incompleta      | 1         | _                        |  |  |
|                                     |                 |           |                          |  |  |

- 6. Documentación requerida.
  - 1. En esta pantalla y para cada hijo/hija que se hayan registrado, se deberá:
    - a) Seleccionar de una lista desplegable el documento probatorio correspondiente y
    - b) Anexar en formato PDF (no mayor a 2MB) el documento digitalizado dando clic en el ícono de la carpeta
    - c) El acta de nacimiento debe ser totalmente legible.

|                 | Selecciona una opciór ~                                             |
|-----------------|---------------------------------------------------------------------|
|                 | Selecciona una opción                                               |
|                 | Certificado o Acta de nacimiento<br>Constancia oficial de la tutela |
| Consideraciones | L Sentencia de la adopción                                          |

2. Una vez realizado este proceso para cada hijo/hija, el estatus de los documentos requeridos será Sin revisar y en caso de querer cargar nuevamente alguno de lo documento cargados, deberá dar clic en el ícono del bote de basura.

| Documentos r      | equeridos    |                                  |             |                                         |
|-------------------|--------------|----------------------------------|-------------|-----------------------------------------|
| Nombre            | CURP Hijo(a) | Documento*                       | Estatus     | Acciones                                |
| HALIA             |              | Certificado o Acta de nacimiento | Sin revisar | (1) (1) (1) (1) (1) (1) (1) (1) (1) (1) |
| ALONSO 1          |              | Certificado o Acta de nacimiento | Sin revisar | ۵                                       |
| NICOLAS SEBASTIAN |              | Certificado o Acta de nacimiento | Sin revisar | ④ 前                                     |

3. Una vez completadas las secciones, se habilitará el botón para Finalizar solicitud.

| Detalle de la solio                   | citud          |          |                              |
|---------------------------------------|----------------|----------|------------------------------|
| Nombre(s):                            | Primer apellid | lo:      | Segundo apellido:            |
| cvu:                                  | Estado conyu   | gal:     | Estatus de la solicitud:     |
|                                       | Soltero(a)     |          | Borrador                     |
| Convocatoria:                         |                |          | Sistema:                     |
| Becas Nacional (Tradicional) 2020 - 2 | 2              |          | Sistema MIIC                 |
| Secciones                             | Estatus        | Acciones |                              |
| DATOS HIJA(S)/HIJO(S)                 | Completa       | 1        |                              |
| DOCUMENTOS REQUERIDOS                 | Completa       | 1        |                              |
|                                       |                |          | Regresar Finalizar solicitud |

4. Se mostrará un cuadro de dialogo que el solicitante deberá leer y dar clic en **sí** para **finalizar** el registro en caso de haber proporcionado los datos correctos.

| Confirmar acción ×                                                                                                    |
|----------------------------------------------------------------------------------------------------|
| ¿Está seguro de que los campos de RFC, CURP, correo<br>electrónico y móvil son correctos? La falta de veracidad<br>de estos datos o su modificación en el proceso de<br>formalización provocará la cancelación de la solicitud.<br>¿Desea continuar? |
| No Sí                                                                                                    |

5. Al **aceptar** finalizar la solicitud, se mostrará el siguiente mensaje donde se solicita confirmar la veracidad de la información capturada:

| Mensaje                                                                                                    | $\approx$ |
|----------------------------------------------------------------------------------------------------|-----------|
| Firmo bajo protesta de decir verdad que el RFC, CURP,<br>correo electrónico y móvil que he registrado en mi<br>solicitud son datos veraces y no serán modificados en el<br>proceso de formalización del apoyo. |           |
| Aceptar                                                                                                    |           |

6. Al confirmar, se mostrará el siguiente dialogo donde se estipula que, una vez finalizada la solicitud, ésta ya **no** podrá ser modificada.

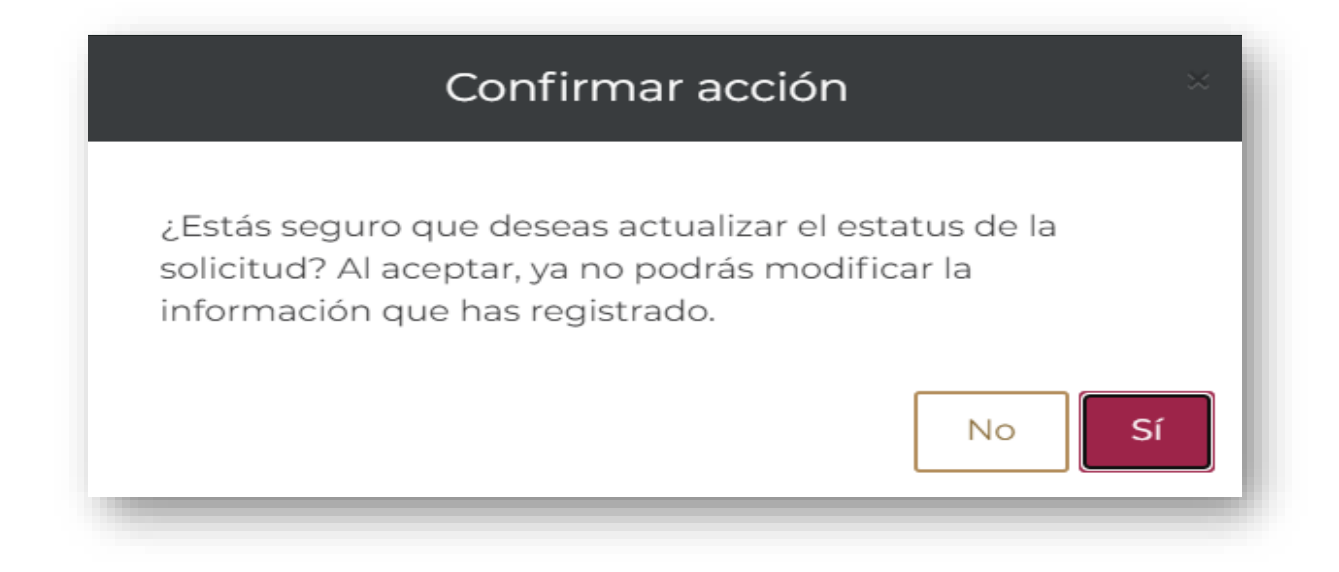

7. Una vez finalizada la solicitud, se muestra con estatus **Completa**.

| lombre(s):                          | Primer apellide | D:       | Segundo apellido:        |  |
|-------------------------------------|-----------------|----------|--------------------------|--|
| KARLA                               |                 |          |                          |  |
| CVU:                                | Estado conyug   | jal:     | Estatus de la solicitud: |  |
|                                     | Soltero(a)      |          | Completa                 |  |
| Convocatoria:                       |                 | Sistema: |                          |  |
| Becas Nacional (Tradicional) 2020 - | 2               |          | Sistema MIIC             |  |
| Secciones                           | Estatus         | Acciones |                          |  |
| DATOS HIJA(S)/HIJO(S)               | Completa        | ٩        |                          |  |
| DOCUMENTOS REQUERIDOS               | Completa        | Q        |                          |  |

**Nota:** En caso de requerir modificar alguna sección, se deberá seleccionar el botón **Editar solicitud,** con lo que la solicitud regresará a estatus borrador y las secciones podrán ser editadas nuevamente.

| Nombre(s):                            | Primer apellic | lo:                 | Segundo apellido    | :              |
|---------------------------------------|----------------|---------------------|---------------------|----------------|
| KARLA                                 |                |                     |                     |                |
| CVU:                                  | Estado conyu   | gal:                | Estatus de la solic | itud:          |
|                                       | Soltero(a)     |                     | Completa            |                |
| Convocatoria:                         |                |                     | Sistema:            |                |
| Becas Nacional (Tradicional) 2020 - 2 |                |                     | Sistema MIIC        |                |
| Secciones                             | Estatus        | Acciones            |                     |                |
| DATOS HIJA(S)/HIJO(S)                 | Completa       | Q                   |                     |                |
| DOCUMENTOS REQUERIDOS                 | Completa       | ٩                   |                     |                |
|                                       |                |                     |                     |                |
|                                       |                |                     |                     | <b>.</b>       |
|                                       | Regresar       | Descargar solicitud | Editar solicitud    | Enviar solicit |

8. Dar clic **Enviar solicitud** para cambiar la solicitud a estatus **Enviada y en espera** para proceder con la revisión por parte de CONAHCYT.

| Detalle de la solic                   | tud            |                     |                                   |
|---------------------------------------|----------------|---------------------|-----------------------------------|
| Nombre(s):                            | Primer apellid | o:                  | Segundo apellido:                 |
| CVU:                                  | Estado conyug  | gal:                | Estatus de la solicitud:          |
|                                       | Soltero(a)     |                     | Completa                          |
| Convocatoria:                         |                |                     | Sistema:                          |
| Becas Nacional (Tradicional) 2020 - 2 | 2              |                     | Sistema MIIC                      |
| Secciones                             | Estatus        | Acciones            |                                   |
| DATOS HIJA(S)/HIJO(S)                 | Completa       | Q                   |                                   |
| DOCUMENTOS REQUERIDOS                 | Completa       | ۹                   |                                   |
|                                       | Regresar       | Descargar solicitud | Editar solicitud Enviar solicitud |

9. Confirmar la acción y **aceptar.** 

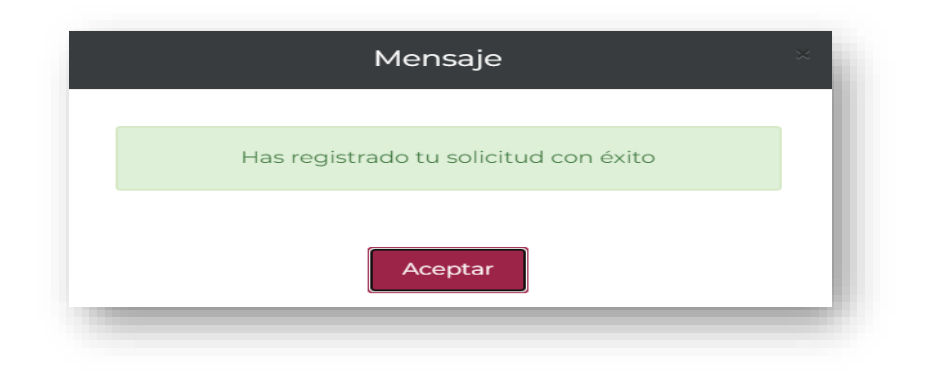

10. Se mostrará la siguiente encuesta de satisfacción, la cual es opcional responder.

11. En el Menú de **Solicitud -> mis solicitudes**, se podrá ver que la solicitud se encuentra en estatus de **Enviada y en espera.** 

|           | Convocatoria                                                                            | Fecha solicitud 🗸 | Estatus solicitud v | Accione |
|-----------|-----------------------------------------------------------------------------------------|-------------------|---------------------|---------|
| ACF-26470 | Becas Nacional (Tradicional) 2020 - 2                                                   | 22/sep/2020       | Formalizada         | Q II ^  |
| CF-00004  | Jesse Nacional (Tradicional) 2019 - I<br>Apovos Complementarios de Maternidad e Paterni | 01/mar/2018       | Enviada y en espera |         |

## III. FIRMA DE LA SOLICITUD Y CONVENIO DE ASIGNACIÓN DE LA BECA

En caso de que su solicitud de beca sea autorizada debe firmar la solicitud y el convenio. Ingresar al sistema mediante el menú **Formalización, Solicitudes** y en la solicitud con estatus de **Asignada para formalización** o **En formalización** seleccionar **Asignar** con el ícono de lápiz ubicado a la derecha, en la columna **Acciones.** 

| CON          | ACYT                       |        |                           | Inicio  | Solicitud - | Formalización +                           | Monitoreo -      | Conclusión -    |
|--------------|----------------------------|--------|---------------------------|---------|-------------|-------------------------------------------|------------------|-----------------|
| ni≻ In       | icio> Missolicitudes       |        |                           |         |             | Solicitudes<br>No. CVU:<br>Rol: Solicitar | a shotmail.c     | om <u>Salir</u> |
| М            | is solicitu                | des    |                           |         |             | O Tu sesión co                            | errară en 29 min | s, 39 segs      |
| Nomi         | bre(s):                    | Pri    | mer apellido:             |         |             | Segundo apel                              | lido:            |                 |
| Nacio<br>Mex | nalidad:<br>icana          | Est    | ado conyugal:<br>asado(a) |         |             |                                           |                  |                 |
| v            | Convocatoria               | v      | Fecha solicitud           | - Estat | us solicitu | id v                                      | Acciones         |                 |
| 36           | Becas Nacional (Tradicione | 2024-2 | 22/sep/2021               | En fo   | rmalizació  | n                                         | 1                | *               |

En la siguiente pantalla, en la parte inferior de la hoja seleccionar la opción **Firmar convenio**, dando clic en el ícono de lápiz ubicado a la derecha.

| Nombre(s                        | ):                          | Primer apellido:            | Segundo apellido:             | Salir  |
|---------------------------------|-----------------------------|-----------------------------|-------------------------------|--------|
|                                 | ···-                        | 1222 V222 C                 |                               |        |
| Inicio de e                     | estudios:                   | Término de estudios:        | Solicitud:                    |        |
| 01/ago/2021                     |                             | 31/jul/2024                 | 2021-000018-02NACF-25136      | ) segs |
| Inicio de b                     | beca:                       | Término de beca:            |                               |        |
| 01/ago/2021                     |                             | 31/jul/2024                 |                               |        |
| Institució                      | n/Sede:                     |                             | Entidad:                      |        |
| UNIVERS                         | SIDAD VERACRUZANA / INSTITU | JTO DE CIENCIAS DE LA SALUD | VERACRUZ DE IGNACIO DE LA LLA | ₩I     |
| Programa                        | c .                         |                             | Grado:                        |        |
| DOCTOR                          | ADO EN CIENCIAS DE LA SALU  | D                           | DOCTORADO                     |        |
| Área:                           |                             | Campo:                      | Disciplina:                   |        |
| MEDICINA Y CIENCIAS DE LA SALUD |                             | INVESTIGACIÓN MÉDICA        | INVESTIGACIÓN CLÍNICA         |        |
|                                 |                             |                             |                               |        |
|                                 |                             |                             |                               |        |
| Paso 1                          | Firmar convenio             | Incompleto                  |                               |        |
| Paso 2                          | Captura de cuenta bancaria  | Incompleto                  |                               |        |

Debe descargar los documentos dando clic en el botón ubicado a la derecha y a continuación damos clic en el botón **Firma CURP.** 

## Firma electrónica

| <ul> <li>b. Seleccione Solicitud firmada electrónicamente.</li> <li>c. Firme documento electrónicamente.</li> <li>caso 2:</li> <li>a. Ingrese a Firma CURP.</li> <li>b. Seleccione Convenio de formalización.</li> <li>c. Firme documento electrónicamente.</li> </ul> | nte.       |          |
|----------------------------------------------------------------------------------------------------|------------|----------|
| ombre del archivo                                                                                                    | Estatus    | Acciones |
| olicitud firmada electrónicamente                                                                                                    | Sin Firmar | Ŧ        |
| onvenio de formalización                                                                                                    | Sin Firmar | Ŧ        |

El sistema mostrará la siguiente pantalla, en donde se debe seleccionar el documento a firmar, en este caso la **firma de solicitud** y presionar el botón **Continuar.** 

| Información adicional                                     |   |           |
|-----------------------------------------------------------|---|-----------|
| Tipo de documento*:<br>Solicitud firmada electrónicamente | ~ |           |
|                                                           |   | Continuar |

A continuación, el sistema mostrará la siguiente pantalla, en donde se debe presionar el icono **firmar documento con CURP** del apartado acciones.

| Documentos por firmar |             |              |                 |             |              |             |                |                   |
|-----------------------|-------------|--------------|-----------------|-------------|--------------|-------------|----------------|-------------------|
| FC:                   |             |              |                 |             |              |             |                |                   |
| MAC                   | M900115QA8  |              |                 |             |              |             |                |                   |
|                       |             |              |                 |             |              |             |                | Actualizar        |
| S                     | olicitud ~  | Convocatori  | Documentov      | Fecha v     | Estado v     | Instrumento | Acciones       |                   |
| / 2                   | 2022-000016 | Becas de pos |                 | 28/jun/2022 | En formaliza | B050        | 🤄 🗹 🕻 Firmar d | ocumento con curp |
|                       |             |              |                 |             |              |             |                | T                 |
| -                     |             |              |                 |             |              |             |                | E.                |
|                       | 4 1 /1      |              | registres per p | ádina       |              |             | 1 1            | de 1 versietuer   |

Aparecerá el siguiente mensaje **¿Desea firmar por medio de la CURP?**, en el cual debe presionar el botón **Si.** 

| Confirmar acción                    | ×    |
|-------------------------------------|------|
| ¿Desea firmar por medio de la curp? |      |
|                                     | NoSí |
|                                     |      |

Aparecerá el siguiente mensaje **"la operación se completó con éxito",** en el cual debe presionar el botón **Aceptar.** 

| Mensaje                             | × |
|-------------------------------------|---|
| La operación se completó con éxito. |   |
| Aceptar                             |   |

Nota: Realizar el procedimiento anterior para la firma del convenio.

Una vez realizado el procedimiento anterior, Conahcyt realizará el proceso para el registro de la cuenta bancaria.

## IV. FORMALIZACIÓN DE LA BECA

Una vez registrada la información de su cuenta bancaria con estatus **"Cuenta aceptada"**, el Conahcyt formalizará la beca y con ello concluirá el proceso. Dentro de los 20 días hábiles posteriores a la formalización se realizará el primer depósito de la beca con la retroactividad correspondiente.

### **DUDAS O ACLARACIONES**

Si requiere soporte técnico favor de escribir al correo electrónico de <u>cca@conahcyt.mx</u> con captura de pantalla del problema que se le esté presentando, así como integrar su número de CVU.

Este programa es público, ajeno a cualquier partido político. Queda prohibido el uso para fines distintos a los establecidos en el programa